## UNION DATABASE

Step by step to confirm your account

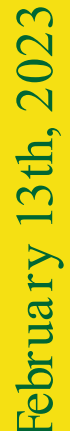

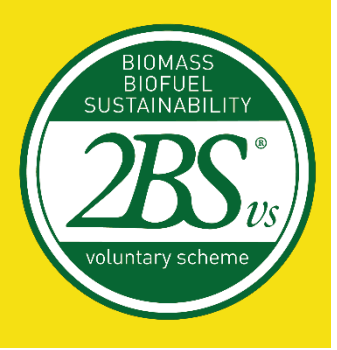

## Confirming your account in the Union Database

It is the role of the Voluntary Schemes to register Economic Operators and Certification Bodies within the Union Database (UDB).

For the Economic Operators, 2BS has created, within the Private Area of <u>our</u> <u>website</u>, a Union Database Lead User field, so each organism can indicate the collaborator to be added to the UDB.

Once 2BS creates the person's profile, he /she will receive the following email to start your registration process:

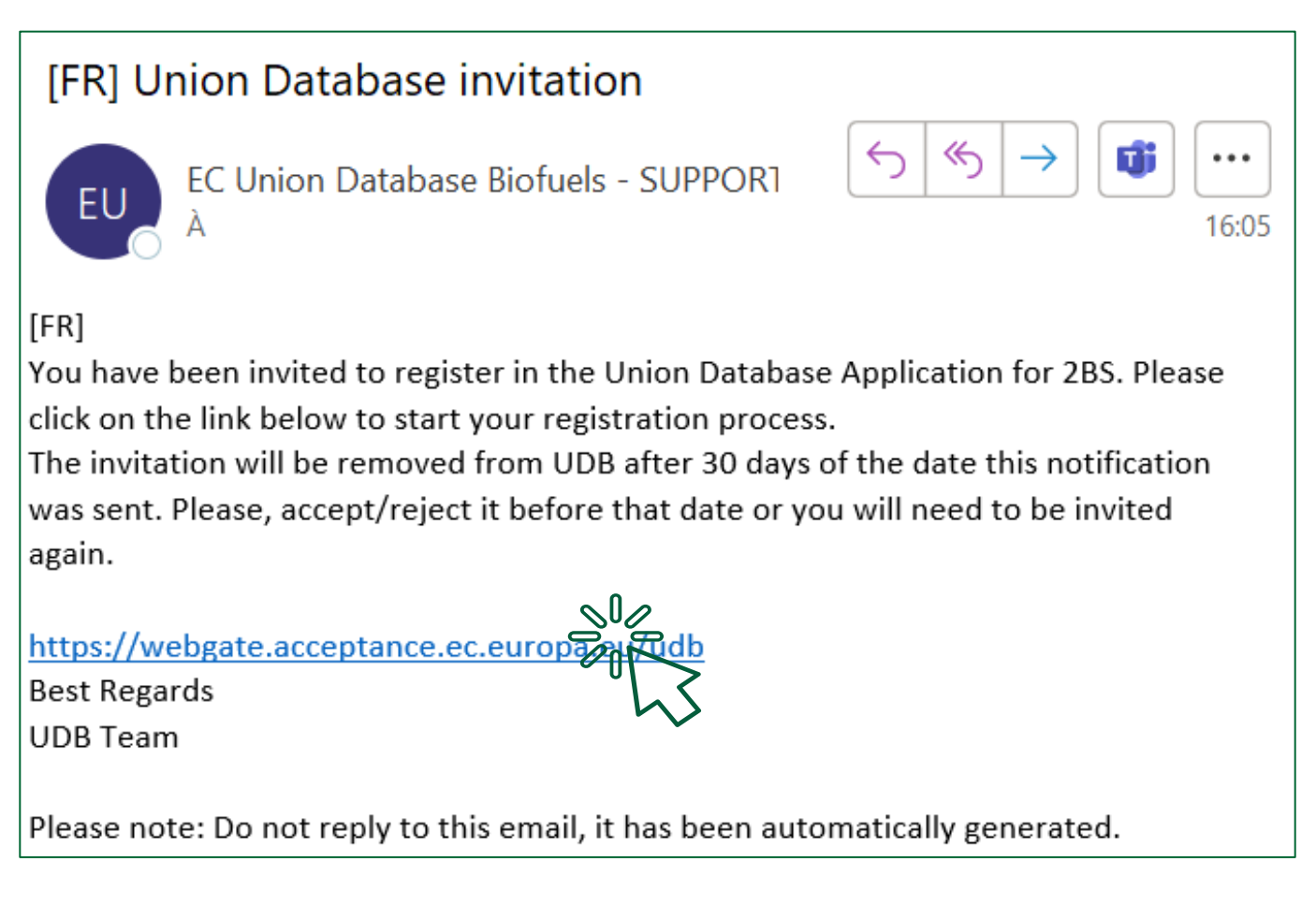

Please, make sure you complete your registration process as you receive this email.

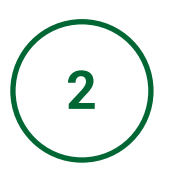

Create your account by filling in all the information requested by the European Commission. Then, click on *Create an account*.

| $\leftarrow$ $\rightarrow$ C $($ a webgate.ec.europa.eu/cas/eim/external/register.cgi?loginRequestId=ECA | AS_LR-11153970-EzZ9KaqflGLSRVVNF03DYIjeoeZAd5BqZgGKEv4RyDMrefqDPAgvoJzpj94ej4e50CvLnCrBs2XL 🕸 🍳 🖻 🖈 🖪 📀 🗄                                                                                                    |
|----------------------------------------------------------------------------------------------------|----------------------------------------------------------------------------------------------------|
| EU Login<br>One account, many EU services                                                                | English (en)                                                                                                    |
|                                                                                                    | Create an account                                                                                                    |
|                                                                                                    | Helo for external users First name                                                                                                    |
|                                                                                                    | Last name                                                                                                    |
|                                                                                                    | E-mail Confirm e-mail                                                                                                    |
|                                                                                                    | E-mail language E-mglsh (en)                                                                                                    |
|                                                                                                    | December of the second second se |
| About EU Login Cookies Privacy Statement Conta                                                           | rict Help Powered by                                                                                                    |
|                                                                                                    | $\sim$                                                                                                    |

3

Then, go back to your email box: you will have received an email to register your password!

| This website uses cookies. Click here to learn me | ore.                                                                                                    | Close this message X   |  |
|---------------------------------------------------|----------------------------------------------------------------------------------------------------|------------------------|--|
| EU Login<br>One account, many EU services         |                                                                                                    | English (en)           |  |
|                                                   | Create an account                                                                                           | New password Login     |  |
|                                                   | Thank you for registering, you will receive an e-mail allowing you to complete<br>the registration process. |                        |  |
|                                                   |                                                                                                    |                        |  |
| About EU Login Cookles Privacy Statement          | Contact Help                                                                                                | Powered by             |  |
| European Union 🖄 EU institutions 🖄                | 9.6.3-dn3p   519 ms                                                                                         | European<br>Commission |  |

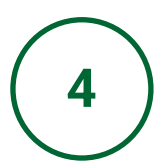

Open the email and click on one of the links indicated below.

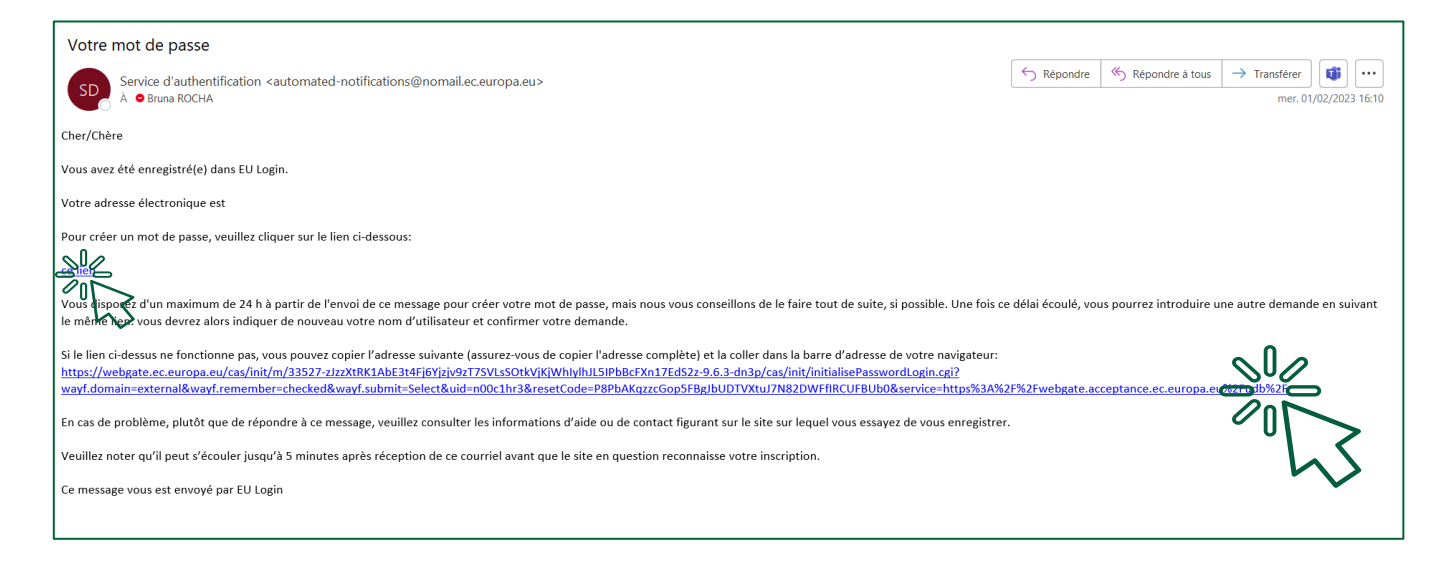

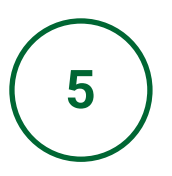

Create a password that complies with the Union Database requests. But do not forget to write it somewhere safe, so you will not forget it!

| This website uses cookies. Click here to learn more.                                                              | Close this message X                                                                                                    |
|----------------------------------------------------------------------------------------------------|----------------------------------------------------------------------------------------------------|
| EU Login<br>One account, many EU services                                                                         | English (en)                                                                                                    |
|                                                                                                    | New password                                                                                                    |
| New passwor                                                                                                    | hoose your new password.<br>n00cthrd<br>(External)                                                                                                    |
| Passwords car<br>characters to<br>utilities to<br>Upper C<br>- Lower C<br>- Numeric<br>- Special<br>Examples tour | Submit of Include your username and must contain at least 10 en from at least three of the following four character groups mitted): se: A to Z se: A to Z haracters fW\$%&(Y+/.;<=>?@(Y)_()> matF7 02/FXC2HY FNTTsCdvY( matF7 02/FXC2HY FNTTsCdvY( matF7 02/FXC2HY FNTTSCdvY( matF7 02/FXC2HY FNTTSCHY FNTTSCHY FNT |

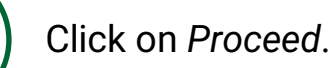

| This website uses cookies. Click here to learn | n.more.                                | Close t      | his message X                        |
|------------------------------------------------|----------------------------------------|--------------|--------------------------------------|
| EU Login<br>One account, many EU services      |                                        | English (en) | ×                                    |
|                                                | New password                           | New passwo   | d Login                              |
| About EU Login Cookies Privacy Statem          | ent Contact Help<br>9.6.3.dn3p.[285.ms |              | Powered by<br>European<br>Commission |

Complete the information requested below, and click on Accept invite.

|                                                                                               | 0 🗊                                |
|-----------------------------------------------------------------------------------------------|------------------------------------|
| Union Database(UDB)<br>Union Database for tracing liquid and gaseous transport for            | iels                               |
| You have been invited to UDB. Please accept the invitation to create your a<br>Your firstname | ccount                             |
| Your lastname                                                                                 |                                    |
| Your Email address                                                                            |                                    |
| What kind of<br>organisation are *<br>you?                                                    |                                    |
| Enter your *<br>Organisation                                                                  | 285                                |
| I have read the Pr                                                                            | ivacy Statement and I accept it. Z |
|                                                                                               |                                    |

 8
 Click on Ok.

 Union Database(UDB)
 Union Database for tracing liquid and gaseous transport fuels

 You have been invited to UDB. Please accept the invitation to create your account
 Your firstname

 Your lastname
 Bruna

 Your lastname
 Bruna

 Your Estname
 Bruna

 SUCCESS
 BUCCESS

You have accepted an invitation. You will now be redirected to the UDB login page

REJECT

00

ACCEPT INVITE

1 EN

i EN

9 Click on Log in to the UDB. Union Database for tracing liquid and gaseous transport fuels Legal Basis: Article 28(2) and (4) of the Renewable Energy Directive (RED II) **10** Now, you have access to your organization's Union Database profile. Enjoy!

| CAC CEPTEIN Con                                                                                                    | nmission UDB          | }                 |                 |              |           |              |                 |                        | Bruna Rocha<br>Economic operator lead user Acting for: 2BS | 0          | EN   |
|----------------------------------------------------------------------------------------------------|-----------------------|-------------------|-----------------|--------------|-----------|--------------|-----------------|------------------------|------------------------------------------------------------|------------|------|
| 🏠 USERS 🔻                                                                                                    | ORGANISATION -        | TRANSACTIONS -    |                 | SETTINGS -   | DASHBOARD |              |                 |                        |                                                            | <b>i</b> e | €    |
| lome / Organisation /                                                                                               | My Organisation       |                   |                 |              |           |              |                 |                        |                                                            |            |      |
| My Organisation: 28                                                                                                 | IS                    |                   |                 | Active       | • •       | Voluntary So | hemes           |                        |                                                            |            | ^    |
| Contact Person:<br>Lead users:                                                                                      | No contact in t       | this organisation |                 | ADD A CON    | ITACT     |              |                 |                        |                                                            |            |      |
| General Information                                                                                                 |                       |                   |                 |              |           |              |                 |                        |                                                            |            | ^    |
|                                                                                                    |                       |                   |                 |              |           |              |                 |                        |                                                            | L.         | EDIT |
| Type<br>Type of person<br>National identification<br>VAT<br>Other legal identificati<br>Country<br>Website<br>Email | code/Business registr | ration code       |                 |              |           |              |                 |                        |                                                            |            |      |
| Phone                                                                                                    |                       | © Eur             | onean Commissio | n Version 10 | SNAPSHOT  |              | er 1 Version da | te 30-01-2023 10-59-34 | 5                                                          |            |      |

## UNION DATABASE

## Thank you!

February 13th, 2023

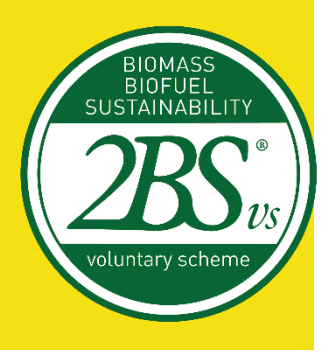